#### SAP GUI 740 설치 매뉴얼

※ 기존에 설치되어있던 SAP GUI(710 or 730) 프로그램 제거 후 SAP GUI 740 프로그램 설치

① 시작 - 제어판 클릭

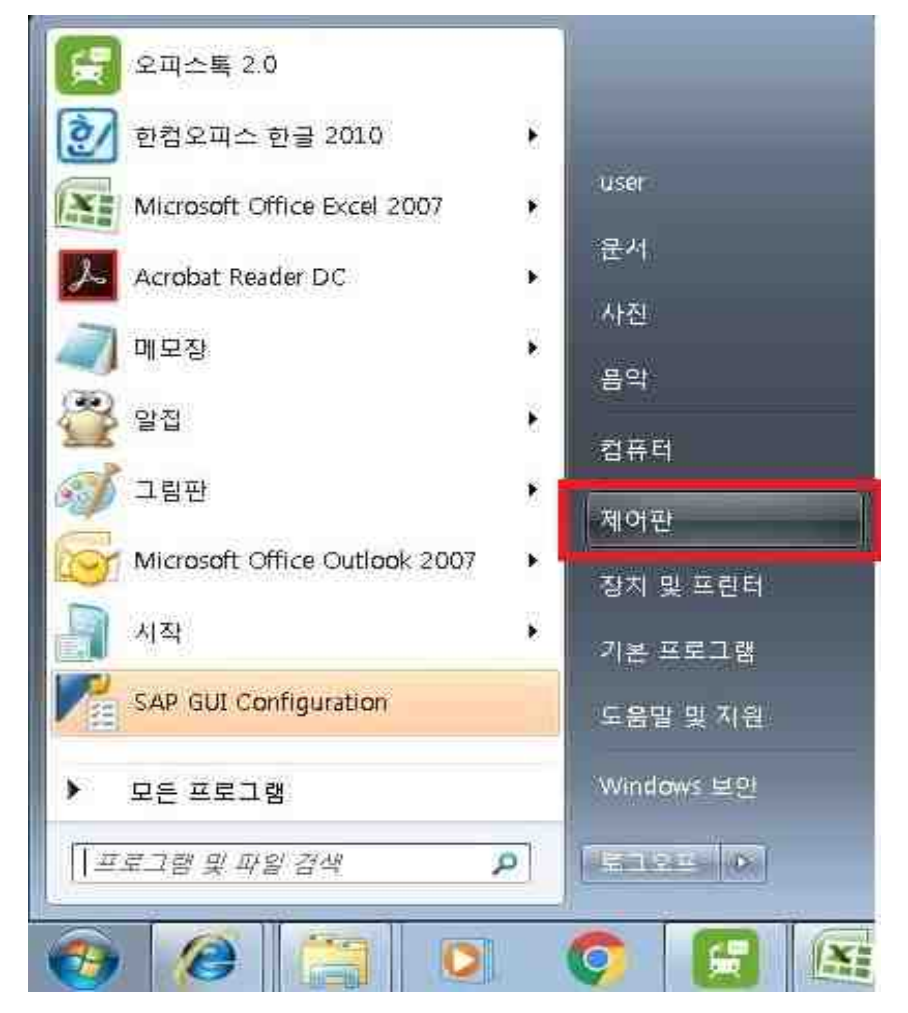

## ② 제어판 - 프로그램 및 기능 클릭

| 컴퓨터 설정 변경 보기 기관, 작은 아이론 ▼                                                                                                    | 보기기준: 작은 아이콘 -<br>- 그를 연결 | 🕼 RemoteApp 및 데스크통 연결<br>볼륨 Windows Defender                                                                                                    | 🔊 Realtek HD 오디오 관리자         | Evel (                    | 컴퓨터 설정 변경             |
|----------------------------------------------------------------------------------------------------|---------------------------|----------------------------------------------------------------------------------------------------|------------------------------|---------------------------|-----------------------|
| I fash Player     I Java     I Realtek HD 오디오 관리자     I RemoteApp 및 데스크를 연결       SAP GU Configuration     특 Windows Anytime Upgrade     IF Windows CardSpace     If Windows Defender       Windows Update     ● Windows SardSpace     If 관리 모구     If 관리 모구       한 관리 센터     ● 국가 및 인어     If 관점     If 관리 모구       약 전력     ● 국가 및 인어     If 공급     If 기본 프로그램       약 남투워크 및 공유 센터     If 공급 제작점     If 니트륨리이       가 마우스     If 여일     If 문제 해결     If 바탕 파면 가켓       약 백업 및 특월     ● 상승장 및 도구     If 소리     If 시험                                                                                                    | 고프 양경                     | NemoteApp 및 데스크롤 연결<br>볼륨 Windows Defender                                                                                                    | 🐷 Realtek HD 오디오 관리자         | Java                      | Flack Diaver          |
| 응 AP GUI Configuration     응 Windows Anytime Upgrade     당 Windows CardSpace     네 Windows Defender       앱 Windows Update     네 Windows 방화백     앱 가인 설정     앱 관리 도구       한 관리 센타     에 국가 및 인어     대 물관     에 기본 프로그램       앱 너희     및 너희     이 공기 체터     에 다 클라이       이 마요     에 마요     에 마요     에 마요       이 마요     에 마요     에 마요     에 마요       에 마요     에 마요     에 마요     에 마요       에 마요     에 마요     에 마요     에 마요       에 마요     에 마요     에 마요     에 마요       에 마요     에 마요     에 마요     에 마요       에 마요     에 마요     에 마요     에 마요       에 마요     에 마요     에 마요     에 마요       에 마요     에 마요     에 마요     에 마요       에 마요     에 마요     에 마요     에 마요       에 마요     에 마요     에 마요     에 마요 |                           | Mil Windows Defender                                                                                                    | I varia destructione a const |                           | Flash Player          |
| 함 Windows Update     에 Windows 방화백     맨 개인 실정     관 관리 도구       한 관리 센터     에 국가 및 언어     내 글관     에 기본 프로그램       안 날짜 및 시간     한 네트워크 및 공유 센터     ® 증기파 센터     팬 디슬클리이       아 우수     에 명     에 명     제 관리     패 바탕 화면 가켓       아 막십 및 복원     에 복구     월, 사용자 계정     택 관리       실 색인 옵션     특 성용 정보 및 도구     네 소리     명, 시속함                                                                                                    |                           | and the second second sec | windows Carospace            | a Windows Anytime Upgrade | SAP GUI Configuration |
| 한 관리 센터 ● 국가 및 언어 ▲ 글놀 ● 기본 프로그램   앞 날짜 및 시간 첫 네트워크 및 공유 센터 ● 경기화 센터 ● 디스플레이   > 마우스 ● 메일 교 문제 매결 왜 바탕 화면 가켓   ● 백입 및 복원 ● 북구 월, 사용자 계정 택 석 관리   요. 색인 옵션 특 성능 정보 및 도구 텍 소리 택 시스템                                                                                                    |                           | 物 관리 도구                                                                                                    | 🦉 개인 설정                      | 🔗 Windows 방화벽             | 🚰 Windows Update      |
| 알 남자 및 시간     및 너무워크 및 공유 센터     용 증기화 센터     및 디스클레이       * 마우스     내 미입     때 문제 매결     때 바탕 화면 가켓       * 백입 및 복원     관 부구     월, 사용자 계정     택 석 관리       내 억일 동산     특성동 정보 및 도구     네 소리     1, 시스템                                                                                                    |                           | ♂기본 프로그램                                                                                                    |                              | 🧬 국가 및 언어                 | * 관리 센터               |
| 가 마우스     ④ 비일     I 문제 해결     1 방 화면 가켓       월 백업 및 복원     1 문제 하결     1 방 하 화면 가켓       월 백업 및 복원     1 문제 하결     1 문제 하결     1 문제 하결       요. 색인 옵션     1 성능 정보 및 도구     1 소리     1 문제 시험                                                                                                    |                           | 💹 디스플레이                                                                                                    | (8) 동기화 센터                   | 🔯 네트워크 및 공유 센터            | 🕾 날짜 및 시간             |
| 28 백업 및 복원 관직 원, 사용자 개정 및 석관리<br>요. 색인 옵션 록 성능 정보 및 도구 팩 소리 1월, 시스템                                                                                                    |                           | 📑 바탕 화면 가젯                                                                                                    | 📠 문제 매결                      | () 메일                     | ☞ 마우스                 |
| A_ 색인 옵션 📃 성능 정보 및 도구 🚽 소리 💷 시스템                                                                                                    |                           | 및 색 관리                                                                                                    | 8 사용자 계정                     | 1 북구                      | 🕑 백업 및 복원             |
|                                                                                                    |                           | ·뼺 시스템                                                                                                    | 🖬 소리                         | 🔳 성능 정보 및 도구              | 음,색인 옵션               |
| · 시작 · B 알림 영역 아이콘 · C · · · · · · · · · · · · · · · · ·                                                                                                    |                           | · 음성 인식                                                                                                    | 🖾 위치 및 기타 센서                 | 🔜 알림 영역 아이콘               | 시작                    |
| 2) 인터넷 음선 🙀 안털히 빠른 스토리지 기술 📓 자격 중명 관리자 🚯 자녀 보호                                                                                                    |                           | 🔊 자녀 보호                                                                                                    | 📓 자격 증명 관리자                  | 🕲 안렬용 빠른 스토리지 기술          | 🔁 인터넷 옵션              |
| 😼 자동 실행 🧶 작업 표시를 및 시작 매뉴 🎰 장치 관리자 📾 장치 및 프린터                                                                                                    |                           | 📾 장치 및 프린터                                                                                                    | 과 장치 관리자                     |                           | 🖬 자동 실행               |
| ⑦ 전원 음선 III 전화 및 모델 ⑤ 접근성 센터 ■ 키보드                                                                                                    |                           | , 키보드                                                                                                    | 🕒 접근성 센터                     |                           | 🖗 전원 옵션               |
| 왕 물려 옵션 國 프로그램 및 가능 😪 홈 그를                                                                                                    |                           |                                                                                                    | ⊷ 홍그를                        | · 프로그램 및 기능               | 물 폴더 옵션               |

# ③ SAP GUI for Windows 7.X0(Patch X) 우클릭후 삭제 클릭(사용자에 따라서 7.10, 7.30 등 버전 명이 틀릴수 있음)

| 에어판 홍              | 프로그래 제거 또는 병경                                             |                             |            |        |                    |               |
|--------------------|-----------------------------------------------------------|-----------------------------|------------|--------|--------------------|---------------|
|                    | 그고그님 세계 또는 신성                                             |                             |            |        |                    |               |
| 설치된 업데이트 보기        | 프로그램을 제거하려면 목록에서 선택한 후 [제거], [변경] 또                       | 는 [복구]를 클릭하십시오.             |            |        |                    |               |
| Vindows 기능 사용/사용 안 |                                                           |                             |            |        |                    |               |
|                    | 구성 ▼ 제거 변경                                                |                             |            |        |                    | 1855 <b>v</b> |
|                    | 이름                                                        | 게시자                         | 설치 날짜      | 크기     | 버전                 |               |
|                    | Microsoft Visual C++ 2010 x86 Redistributable - 10.0.402  | Microsoft Corporation       | 2016-05-20 | 11.1MB | 10.0.40219         |               |
|                    | Microsoft Visual C++ 2012 Redistributable (x86) - 11.0.51 | Microsoft Corporation       | 2016-06-10 | 17.4MB | 11.0.51106.1       |               |
|                    | MSXML 4.0 SP2 (KB973688)                                  | Microsoft Corporation       | 2016-06-10 | 1.33MB | 4.20.9876.0        |               |
|                    | MSXML4.0 redistributable                                  | SAP                         | 2016-05-24 | 3.70MB | 4.0.0.0            |               |
|                    | SnProtect Netizen v5.5                                    | INCA Internet Co., Ltd.     | 2016-08-10 |        | 2015.6.15.1        |               |
|                    | nProtect Online Security V1.0(PFS)                        | INCA Internet Co., Ltd.     | 2016-06-08 |        | 2016.6.8.1         |               |
|                    | PCFILTER                                                  | Jiransoft Co., Ltd          | 2016-06-10 | 30.0MB | 2.0.3.84           |               |
|                    | 🗱 Realtek Ethernet Controller Driver                      | Realtek                     | 2016-05-20 |        | 7.67.1226.2012     |               |
|                    | K Realtek High Definition Audio Driver                    | Realtek Semiconductor Corp. | 2016-05-20 |        | 6.0.1.7071         |               |
|                    | SAP GUI for Windows 7.40 (Patch 9)                        | CAD SE                      | 2016-08-31 |        | 7.40 Compilation 3 |               |
|                    | SoftCamp Secure KeyStroke 4.0 제2(U)                       |                             | 2016-06-27 |        |                    |               |
|                    | TouchEn key with E2E for 32bit 변경(C)                      | inSecure Co., Ltd.          | 2016-06-10 |        |                    |               |
|                    | V@Veraport(보안모듈 관리 프로그램) 63 - 3,0,5,1                     | Wizvera                     | 2016-07-11 | 15.1MB | 3,0,5,1            |               |
|                    | WiseGrid ActiveX                                          |                             | 2016-06-27 |        |                    |               |
|                    | WIZVERA Process Manager 1,0,1,9                           | WIZVERA                     | 2016-07-11 | 1.76MB | 1,0,1,9            |               |
|                    | AxecureWeb Control                                        | SoftForum Co., Ltd.         | 2016-08-30 |        | 7, 2, 8, 3         |               |
|                    | EXecureWeb UnifiedPlugin                                  | SoftForum Co., Ltd.         | 2016-08-10 | 9.47MB | 1.0.6.19           |               |
|                    | 📰 대법원 이미징 Inzi iForm 설치                                   | Inzi iForm 대법원 이미징          | 2016-08-30 |        | 1.3                |               |
|                    | 🔮 말써 6.73                                                 | ESTsoft Corp.               | 2016-05-24 |        | v6.73              |               |
|                    | <u>실</u> 말집 8.52                                          | ESTsaft Corp.               | 2016-05-24 |        | v8.52              |               |
|                    | 😡 알툴즈 업데이트                                                | ESTsoft Corp.               | 2016-05-24 |        | V13.11             |               |
|                    | [ 오피스톡 2.0                                                | SEOULMETRO                  | 2016-06-10 |        | 1.0                |               |
|                    | 👪 인텔® 관리 엔진 구성 요소                                         | Intel Corporation           | 2016-05-23 | 20.4MB | 9.5.15.1730        |               |
|                    | 👪 인텔® 그래픽 드라이버                                            | Intel Corporation           | 2016-05-23 | 74.2MB | 10.18.10.3412      |               |
|                    | 🛃 인텔® 빠른 스토리지 기술                                          | Intel Corporation           | 2016-05-20 |        | 12.8.0.1016        |               |
|                    | 실망한컴오피스 한글 2010 SE+                                       | Hancom                      | 2016-05-24 |        | 8.0.4              |               |

### ④ Next 클릭

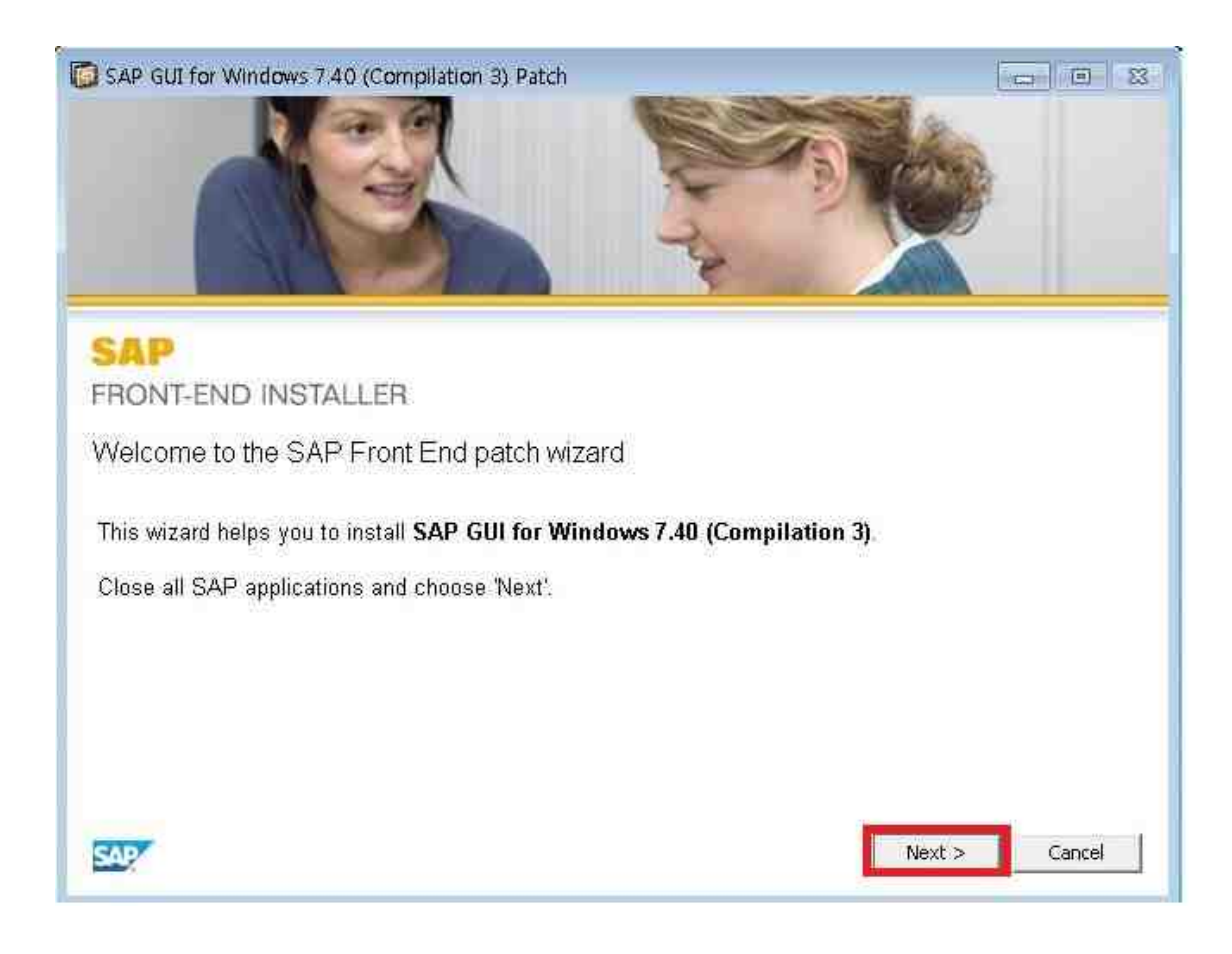

## ⑤ Close 클릭

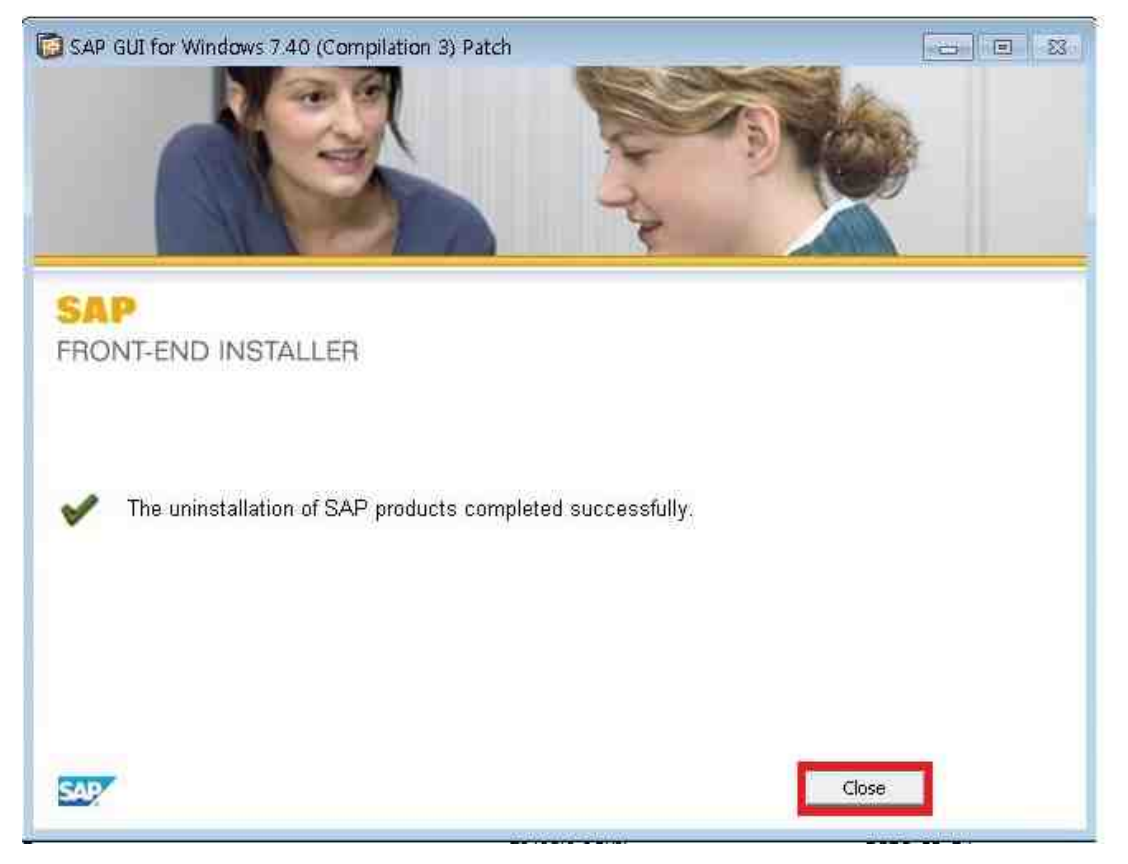

# ⑥ 다운받은 설치파일 더블클릭

| ③○▼↓ · 컴퓨터       |                |    |               |         |           | +   4g | <mark>تا الم</mark> |
|------------------|----------------|----|---------------|---------|-----------|--------|---------------------|
| 구성 🔻 🖻 열기 굽기     | 새 불더           |    |               |         |           |        | · · ·               |
| 🚖 즐겨찾기           | 이름             | *  | 수정한 날짜        | 유형      | 크기        |        |                     |
| 🚺 다운로드           | 🚔 sapsetup_740 | e. | 2016-08-29 오후 | 응용 프로그램 | 225,846KB |        |                     |
| 바탕 화면<br>웹 최근 위치 | -              |    |               |         |           |        |                     |

# ⑦ 검은 화면이 뜨면 화면에 나온 안내에 따라 설치 진행

| C:#Windows#system32#cmd.exe                                    |       |
|----------------------------------------------------------------|-------|
|                                                                |       |
|                                                                |       |
| ☞ SM ERP 접속 프로그램 설치 중                                          |       |
| ** 모든 설치과정이 끝날때까지 창을 닫지마십시오 !!!                                |       |
| 설치 프로그램 기동 중입니다. 잠시만 기다려 주십시오.<br>설치 프로그램이 기동되면 다음 순서대로 수행합니다. |       |
| 1. "Next>" 버튼 선택                                               |       |
| 2. 화면 왼쪽 "SAPGUI_setup" 의 □ 모양 체크 후 "Next>"                    | 버튼 선택 |
| 4. "Next>" 버튼 선택                                               |       |
| 5. 설치 진행화면이 나타나고, 설치 완료 후 "close" 버튼                           | 선택    |
|                                                                |       |
|                                                                |       |
|                                                                |       |

## ⑧ Next 클릭

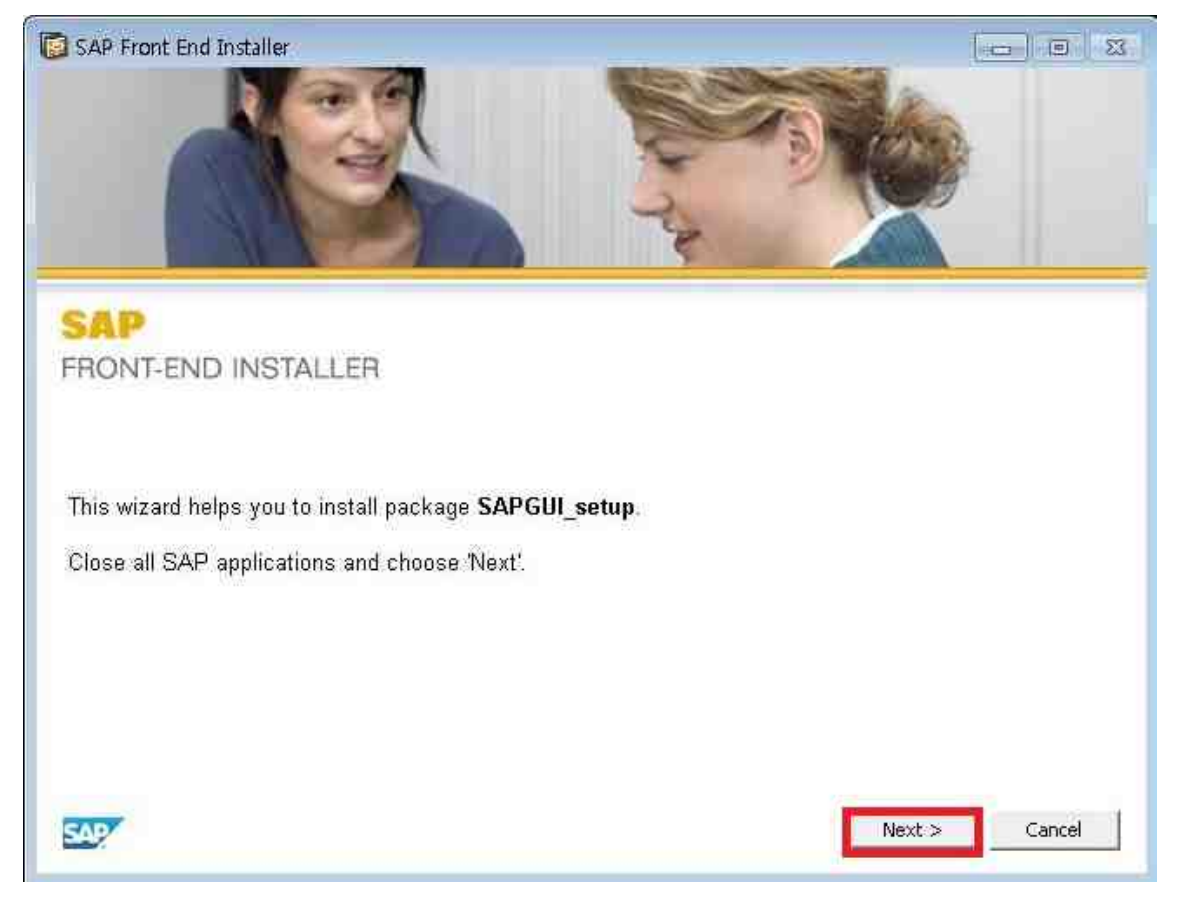

# ⑨ SAPGUI\_setup 왼쪽의 흰색 네모칸을 클릭하면 체크표시가 됨

| SAP Front End Installer    |                      |
|----------------------------|----------------------|
| SAP<br>FRONT-END INSTALLER | SAPGUI_setup         |
| All available products     | < Back Next > Cancel |

## ⑩ 체크 표시 후 Next 클릭

| SAP Front End Installer    |                                             |
|----------------------------|---------------------------------------------|
| SAP<br>FRONT-END INSTALLER | SAPGUI_setup<br>This item will be installed |
| All available products     | < Back Next > Cancel                        |

# ⑪ Close 클릭

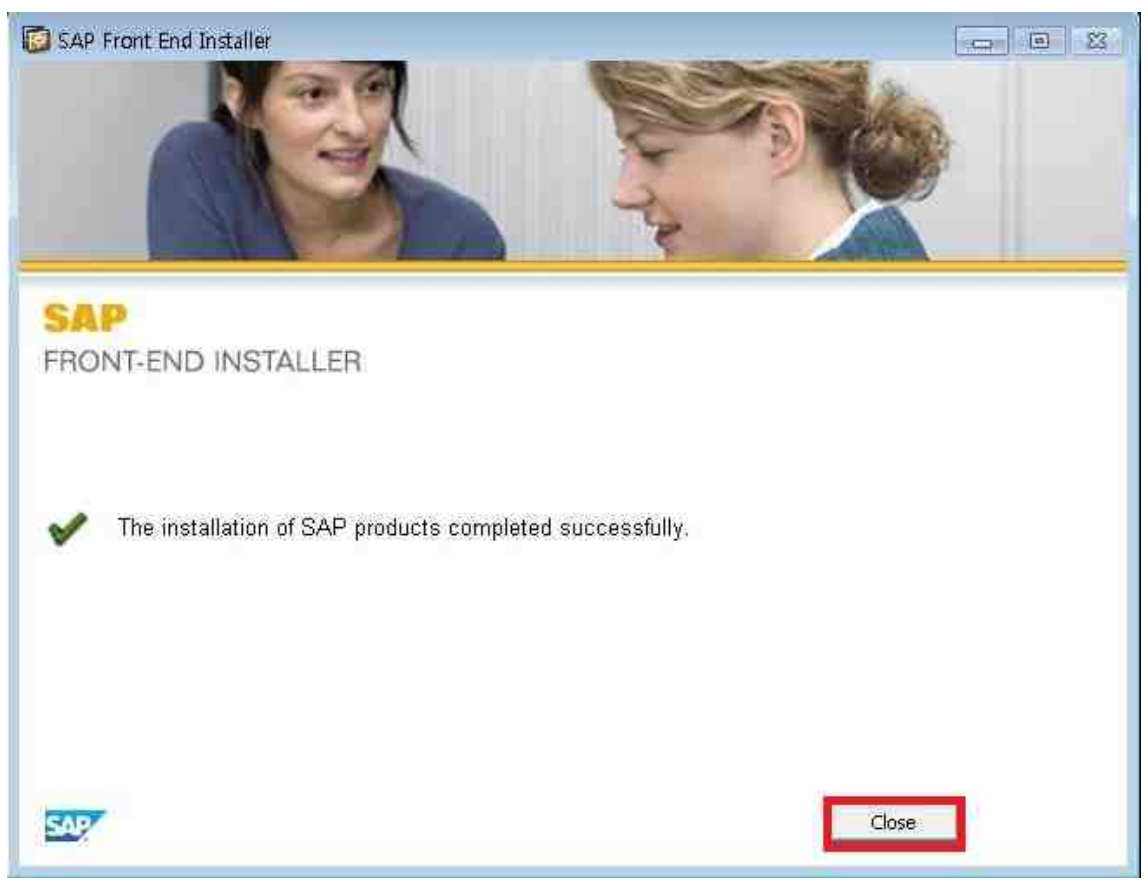

#### 12 화면의 지시에 따라 진행

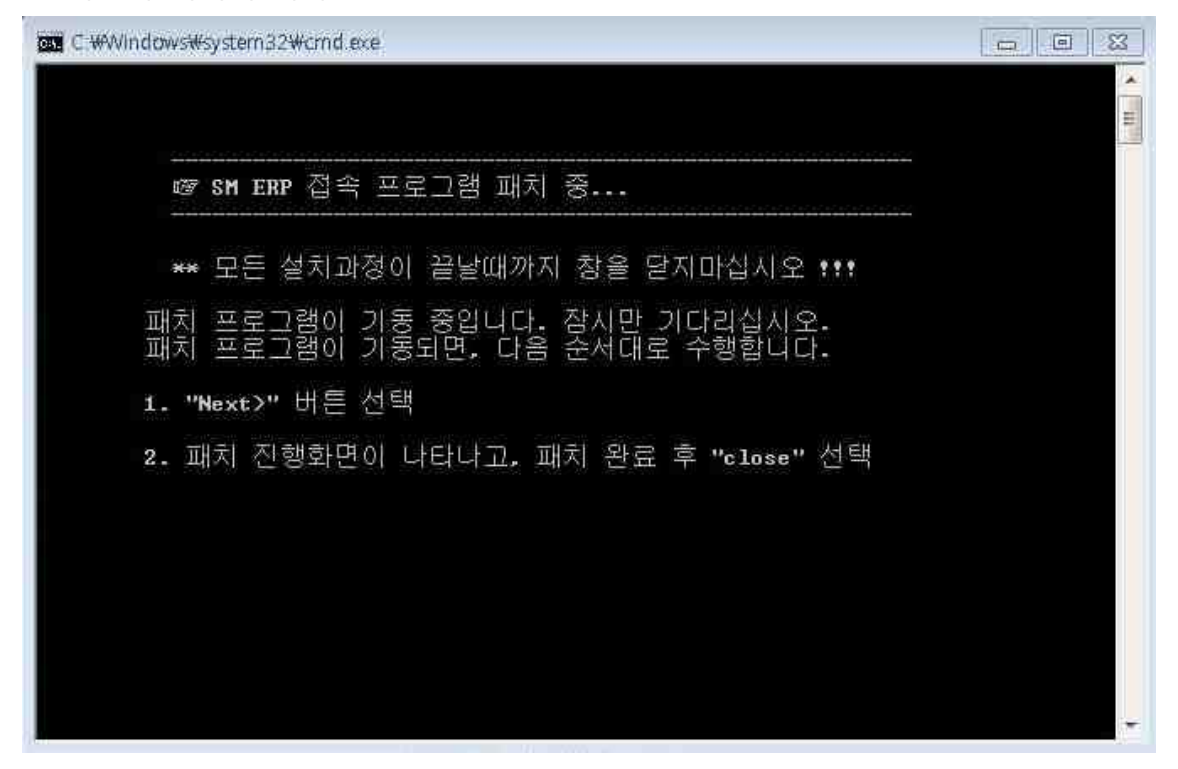

#### 13 Next 클릭

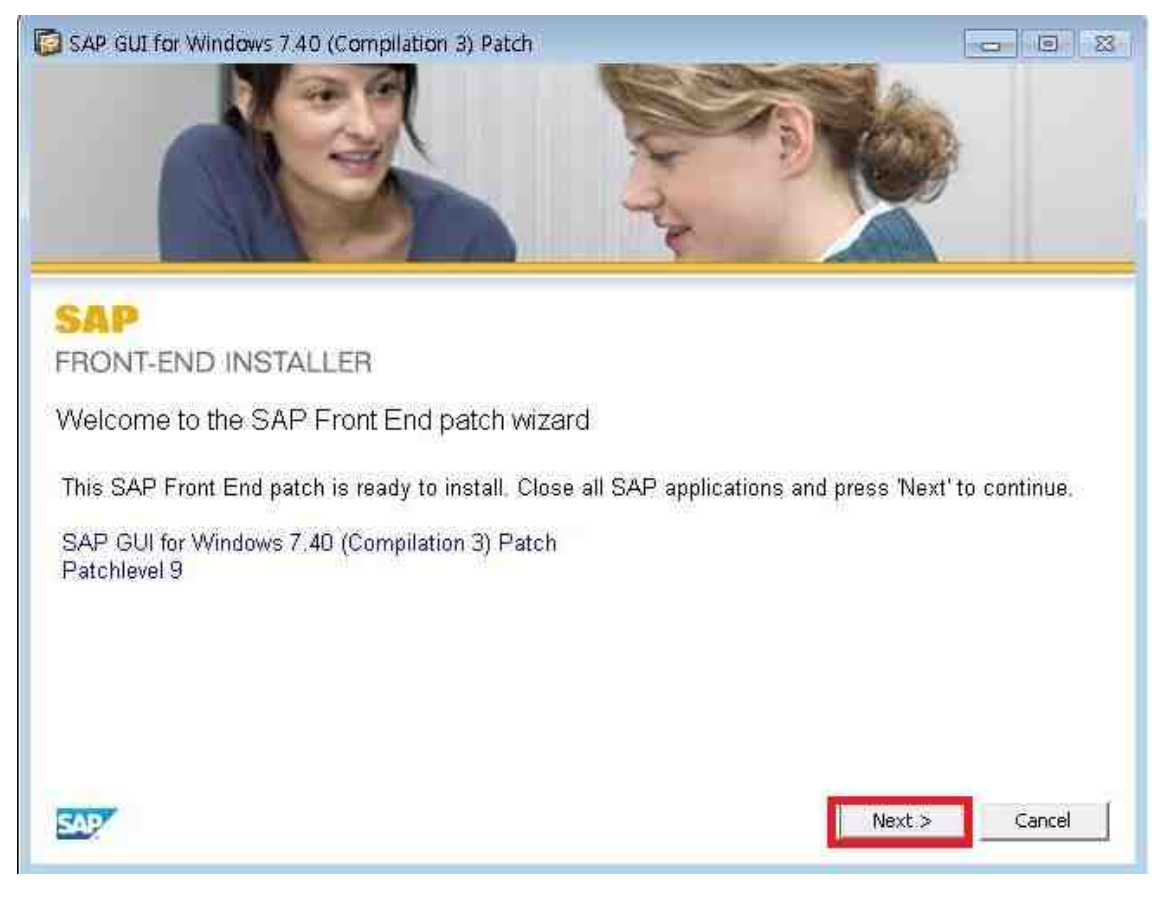

## 14 Close 클릭

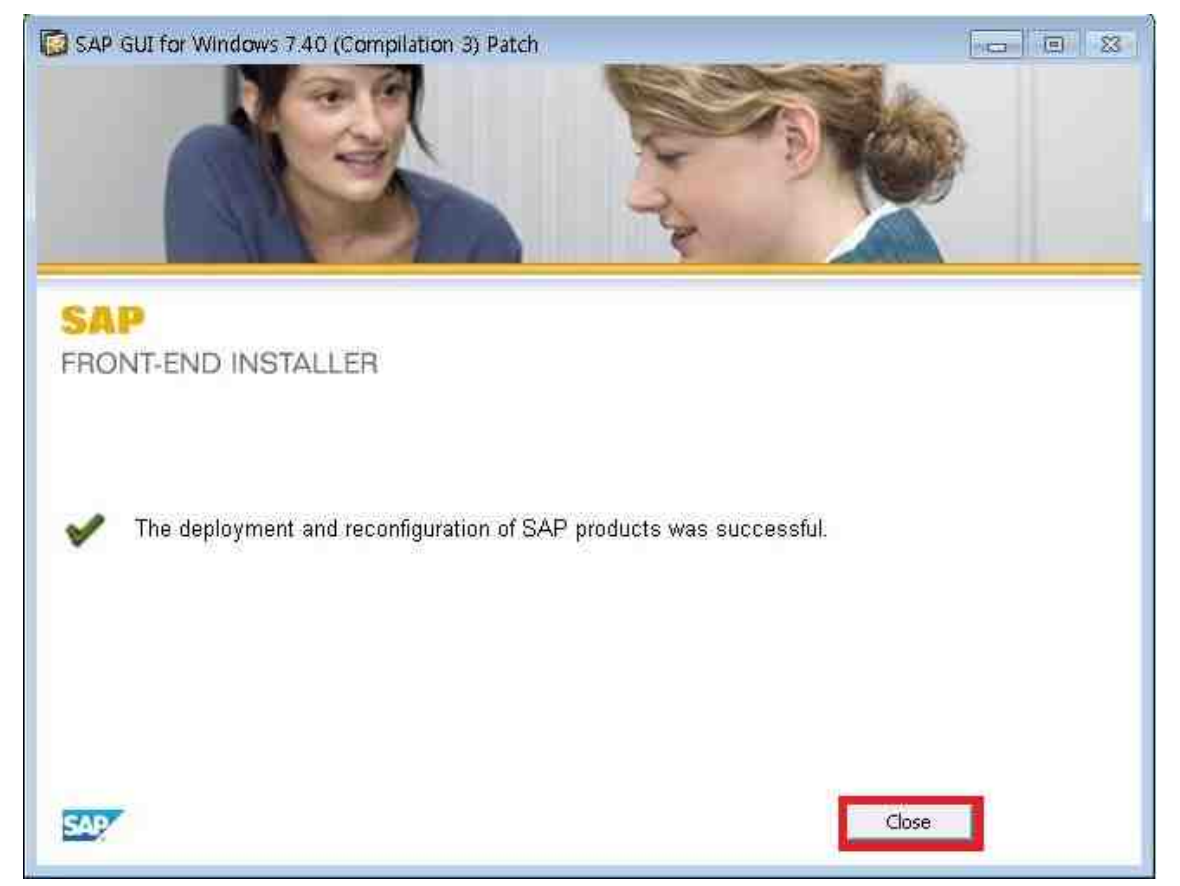

### 15 프로그램 설치 완료

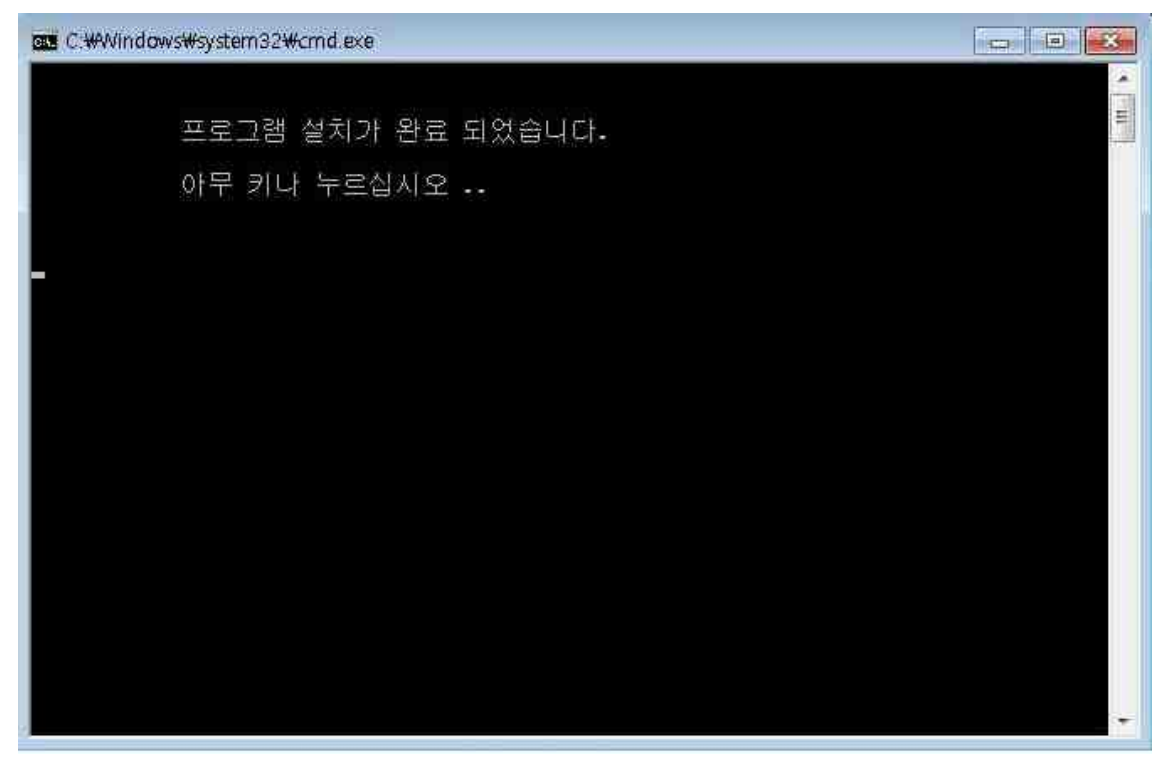